# How to add a Partner Library in Libby

You can use your Lynx! Library Consortium card to borrow titles from these partner libraries:

#### Blackfoot Public Library

- Boise Public Library
- Cooperative Information Network
- East Bonner County Library District
- IDEA by ICfL
- Idaho Digital Consortium
- Idaho Falls Public Library
- Kuna District Library
- LIBRI System, Inc.
- Meridian Library District
- Valnet

To get started, open the Libby app.

subjects 98 **BEST BOOKS OF 2021** The best of 2021 according to review sources and more. See over 280 titles > Oh William ROSE Elizabeth Strout 9<sup>P</sup> 8 HOURS 13 HOURS **RA70RRI ADI**  $\oslash$ O. Search Librar Shelf Timeline

popular 🕂

available now 10k

भीगीरीज फाउातीयि

just added 斗

random 🕂

Tap the  $\frac{-}{Menu}$  button at the bottom of the screen.

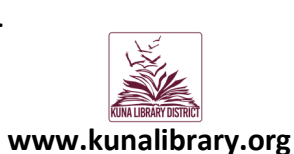

| You are at Meridian Library<br>District, with one card.                                                                                                    | You can sea<br>name or bra                                                          |
|----------------------------------------------------------------------------------------------------|-------------------------------------------------------------------------------------|
| Manage Notifications                                                                                                    | LIBRARY NA                                                                          |
| YOUR LIBRARIES                                                                                                    | YOUR LIBRAR                                                                         |
| Kuna District Library                                                                                                    | Kuna Distri<br>LIBRI Sytem,<br>1300 Miller A<br>Burley, Idaho                       |
| LIBRI System, Inc.                                                                                                    | and 5 other b                                                                       |
| Idaho Digital Consortium   Idaho Digital Consortium   Add Library     4 Cards +                                                                                                    | <b>Meridian Li</b><br>Meridian Libr<br>1326 W Cher<br>Meridian, Ida<br>and 12 other |
| Image: Constraint of the second second se | <b>Idaho Digit</b><br>Elk River Free<br>203 Main S <u>tr</u>                        |
|                                                                                                    |                                                                                     |

Tap "Add Library".

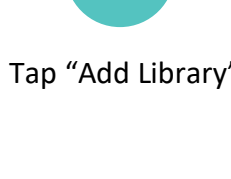

### arch for your library by anch location.

ME, CITY, OR ZIF

#### Q

Map

#### RIES

|     | Kuna District Library           | mm     |
|-----|---------------------------------|--------|
| min | LIBRI Sytem, Inc.               |        |
|     | 1300 Miller Avenue              |        |
|     | Burley, Idaho, USA              |        |
|     | and 5 other branches            |        |
|     |                                 |        |
|     | Meridian Library District       | mm     |
|     | Meridian Library District       |        |
|     | 1326 W Cherry Ln                |        |
|     | Meridian, Idaho, USA            |        |
| •   | and 12 other branches           |        |
|     |                                 |        |
|     | Idaho Digital Consortium        |        |
|     | Elk River Free Library District |        |
| le  | 203 Main S <u>treet</u>         |        |
|     |                                 |        |
|     | 3                               |        |
|     | Search for and select the       | librar |

ry you want to add. Use the Map to allow Libby to use your location to search for libraries near you.

## How to add a Partner Library in Libby

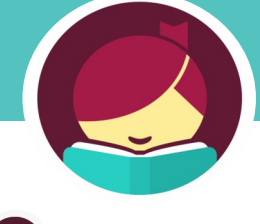

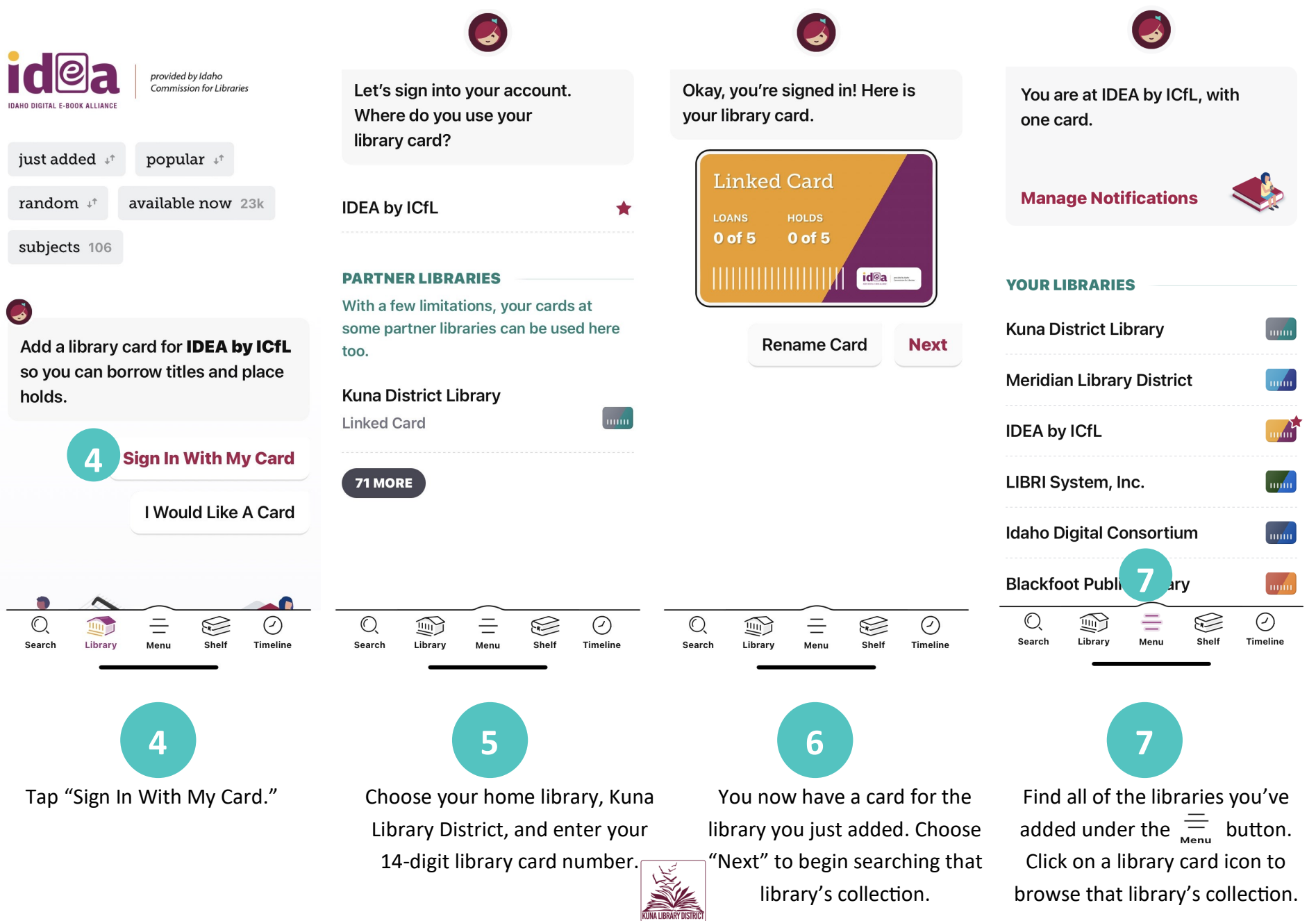

www.kunalibrary.org